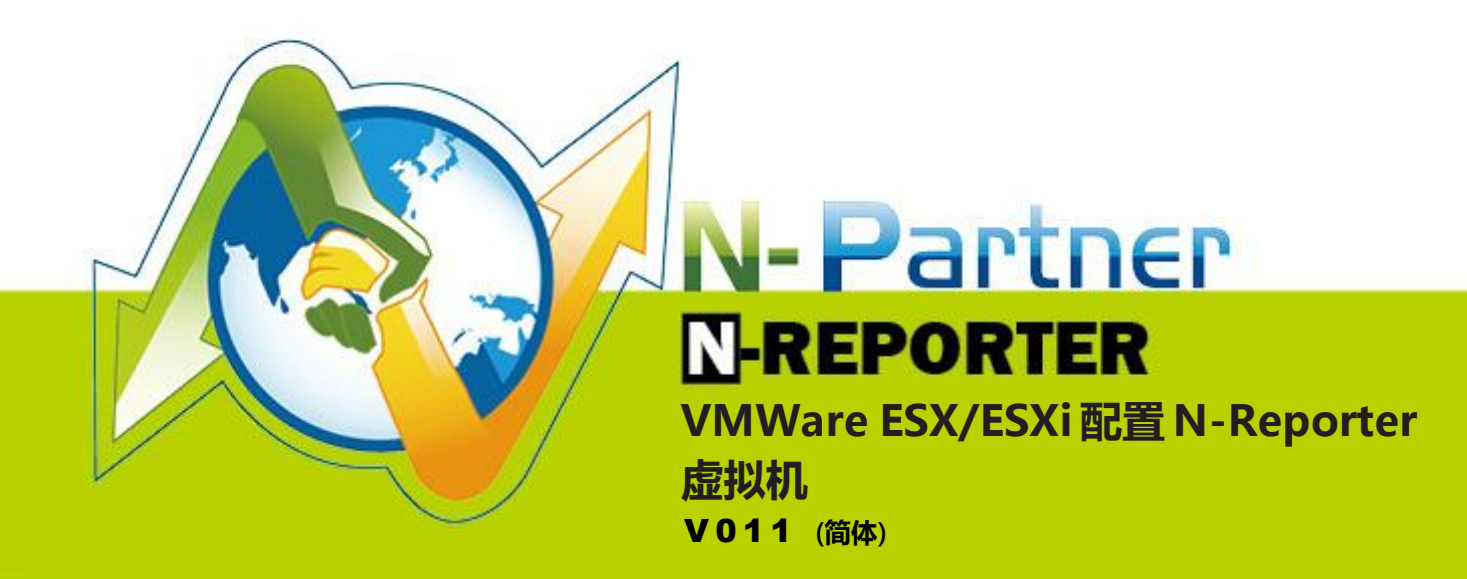

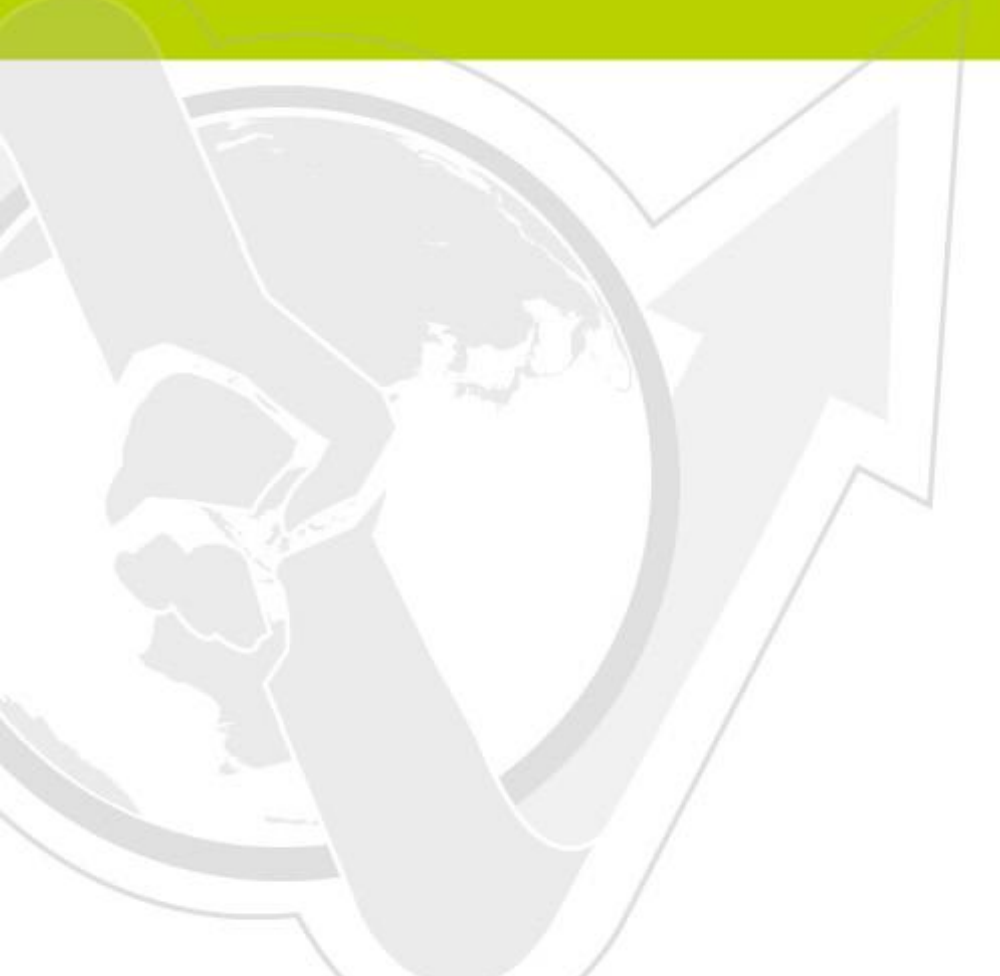

| 文件章节如下:                      |   |
|------------------------------|---|
| 连络信息                         | 1 |
| 1.下载 N-Reporter VMware Image | 2 |
| 2.前置准备                       | 2 |
| 3.安装流程                       | 3 |

# 连络信息

N-Partner 公司连络方式: TEL: +886-4-23752865 FAX: +886-4-23757458 有关技术问题请洽: Email: support@npartnertech.com Skype : support@npartnertech.com 有关业务相关问题请洽:

Email: sales@npartnertech.com

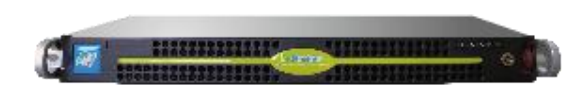

### 1.下载 N-Reporter VMware Image

- 1.N-Reporter 提供多种 Image, 主要差别在于硬盘空间的使用量, 功能没有任何的差异。例如: nreporter-base-500G.ova,即表示安装后, 共需要约 500G 的硬盘空间。请依据实际需求下载合 适的 Image 安装。
- 2.VMware ESX 和 ESXi 的版本 N-Reporter Image 下载地址如下 http://www.npartnertech.com/download/vm/nreporter-base-20G.ova http://www.npartnertech.com/download/vm/nreporter-base-200G.ova http://www.npartnertech.com/download/vm/nreporter-base-500G.ova http://www.npartnertech.com/download/vm/nreporter-base-1500G.ova
- 3.VMware VMplayer 和 Workstation 版本 N-Reporter Image 下载地址如下 http://www.npartnertech.com/download/vm/vmplayer-nreporter-20G.rar http://www.npartnertech.com/download/vm/vmplayer-nreporter-120G.rar

注:VMware VMplayer 和 Workstation 配置 OVF 文件完毕后无法开机, 鼠标左点[ power / power On to BIOS ](或开机时按 F2)进入 BIOS, 配置 Hard Drive(0:0)为第一开机装置。

## 2.前置准备

- 1.请准备一台Server,建议规格如下:
- ✓ CPU建议E3-1231 v3以上。
- ✓内存16G以上。
- ✓ 硬盘空间20GB ~ 1500GB, 依实际需求决定。
- ✓ 安装ESX/ESXi 5.1以上版本(ESX/ESXi 5.1~6.5版), 或使用Workstation 7以上的版本(7版~12版)。
- 2.N-Reporter运行时,若要达到最佳效能,至少需要16G或以上的内存空间,最低安装内存空间为8G。 安装时,请勿低于8G的内存空间。
- 3.请准备一台 Windows 计算机,安装 VMware vSphere Client (建议安装 vSphere Client 5.1 以上版本),用于管理 ESX/ESXi Server。

### 3.安装流程

1. 开启 VMware vSphere Client, 登入 ESXi Server。

| <b>/m</b> ware <sup>.</sup>                                                                                           |                                                                                                    |
|----------------------------------------------------------------------------------------------------|----------------------------------------------------------------------------------------------------|
| /Mware vSphere"                                                                                                    | U                                                                                                    |
| Client                                                                                                    |                                                                                                    |
| To manage multiple hosts                                                                                              | enter the IP address or name of a                                                                                                    |
| To manage multiple hosts,<br>vCenter Server.<br>IP address / <u>N</u> ame:                                            | 192.168.2.11                                                                                                    |
| To manage multiple hosts,<br>vCenter Server.<br>IP address / <u>N</u> ame:<br><u>U</u> ser name:                      | In the IP address or name of a       192.168.2.11       root                                                                                                    |
| To manage multiple hosts,<br>vCenter Server.<br>IP address / <u>N</u> ame:<br><u>U</u> ser name:<br><u>P</u> assword: | In the IP address or name of a       In the IP address or name of a       In the IP address or name of a       In the IP address or name of a                                                                                                    |
| To manage multiple hosts,<br>vCenter Server.<br>IP address / <u>N</u> ame:<br><u>U</u> ser name:<br><u>P</u> assword: | In the IP address or name of a         In the IP address or name of a         In the IP address or name of a |

2. 鼠标左点[File] → [Deploy OVF Template]。

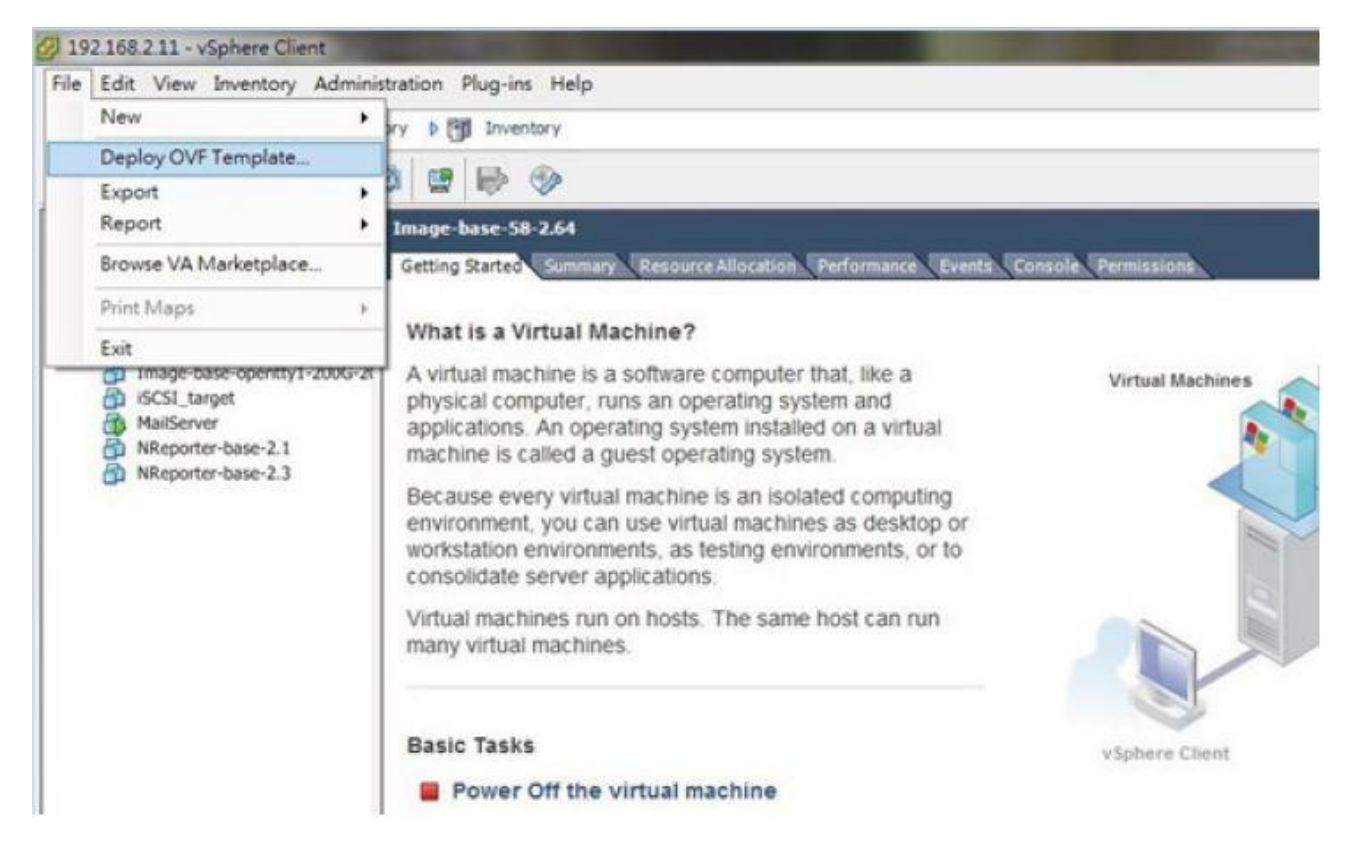

3. 鼠标左点[Browse...],选择 nreporter-base-500G.ova,按[Next]。

| Deploy OVF Template                                                                                  |                                                                                                    |
|----------------------------------------------------------------------------------------------------|----------------------------------------------------------------------------------------------------|
| Source<br>Select the source location.                                                                |                                                                                                    |
| Source<br>OVF Template Details<br>Name and Location<br>Datastore<br>Disk Format<br>Ready to Complete | Deploy from a file or URL          F:\VMWare\OVA_file\nreporter-base-500G.ova <ul> <li>Browse</li> <li>Enter a URL to download and install the OVF package from the Internet, or</li> </ul> |
|                                                                                                    | specify a location accessible from your computer, such as a local hard drive, a network share, or a CD/DVD drive.                                                                           |
| Help                                                                                                 | < Back Next > Cancel                                                                                                    |

#### 4. 按[Next]。

| 💋 Deploy OVF Template                                                                                                   |                                                                                                  |                                                                                                    |        | 1      |        |
|----------------------------------------------------------------------------------------------------|--------------------------------------------------------------------------------------------------|----------------------------------------------------------------------------------------------------|--------|--------|--------|
| OVF Template Details<br>Verify OVF template details                                                                     | s.                                                                                               |                                                                                                    |        |        |        |
| Source<br>OVF Template Details<br>Name and Location<br>Datastore<br>Disk Format<br>Network Mapping<br>Ready to Complete | Product:<br>Version:<br>Vendor:<br>Publisher:<br>Download size:<br>Size on disk:<br>Description: | nreporter-base-500G<br>No certificate present<br>409.7 MB<br>749.2 MB (thin provisioned)<br>501.0 GB (thick provisioned)<br>nreporter-base-500G<br>config disk 200G, flow disk 200G<br>total 500G |        |        |        |
| Heb                                                                                                    |                                                                                                  |                                                                                                    | < Back | Next > | Cancel |

5. 输入虚拟机名称,按[Next]。

| Name and Location<br>Specify a name and loca                                          | ation for the deployed template                                                             |
|---------------------------------------------------------------------------------------|---------------------------------------------------------------------------------------------|
| Source<br>OVF Template Details                                                        | Name:                                                                                       |
| Name and Location<br>Datastore<br>Disk Format<br>Network Mapping<br>Ready to Complete | The name can contain up to 80 characters and it must be unique within the inventory folder. |
| Нер                                                                                   | Kext > Cancel                                                                               |

#### 6. 选择 datastore , 按[Next]。

| Source            | Select a datastore in | n which to store th  | e VM files:      |                  |      |                   |        |
|-------------------|-----------------------|----------------------|------------------|------------------|------|-------------------|--------|
| Name and Location | Name                  | Capacity             | Provisioned      | Free             | Туре | Thin Provisioning | Acces  |
| Datastore         | [datastore1]          | 460.75 GB            | 563.00 MB        | 460.20 GB        | VMFS | Supported         | Single |
| Ready to Complete |                       |                      |                  |                  |      |                   |        |
|                   | •                     |                      | rn               |                  |      |                   | ,      |
|                   | Compatibility:        | ace for thick provis | soning which rec | quires 50 1.00 ( | G8.  |                   |        |

7. 选择适用的格式,请选择 完整布建消极式归零(Thick Provisioned Lazy Zeroed),按[下一步],完 整布建消极式归零格式储存容量要求虚拟硬盘完整的大小,本例为要求 500G 容量。

注1: 请勿使用精简布建(Thin Provision)格式,因为当 N-Reporter 虚拟机所在存储装置(datastore)

空间写满时,会造成系统无法运作,并且遗失数据。

注 2: ESXi 5 版以上请选择完整布建消极式归零[Thick provision lazy zeroed]。

| 🕗 部署 OVF 範本                                                                  |                                                                    |                      | - |    | × |
|------------------------------------------------------------------------------|--------------------------------------------------------------------|----------------------|---|----|---|
| <b>磁碟格式</b><br>您想要以什麼格式儲                                                     | 与虛擬磁碟?                                                             |                      |   |    |   |
| <u> 本題</u><br><u>○₩ 勤本詳細資料</u><br><u>名質和位置</u><br>儲存區<br><b>磁振格式</b><br>則將完成 | <ul> <li>資料存放區:</li> <li>可用空間(GB):</li> <li>○ 完整佈連消極式綿零</li> </ul> | datastore2<br>1862.0 |   |    |   |
|                                                                              | <ul> <li>○ 完整佈建積極式歸零</li> <li>○ 精簡佈建</li> </ul>                    |                      |   |    |   |
|                                                                              |                                                                    |                      |   |    |   |
|                                                                              |                                                                    |                      |   |    |   |
|                                                                              |                                                                    | < 上一步(<) 下一步 >(>)    |   | 取消 |   |

8. 按[Next]。

9. 按[Finish],开始建立虚拟机 NReporter-base-500G。

| 💋 Deploy OVF Template                                            | ANDER                                                                                                    |                                                                                                    |
|------------------------------------------------------------------|----------------------------------------------------------------------------------------------------|----------------------------------------------------------------------------------------------------|
| Ready to Complete<br>Are these the options yo                    | ou want to use?                                                                                                    |                                                                                                    |
| Source<br>OVF Template Details                                   | When you dick Finish,<br>Deployment settings:                                                                                                    | the deployment task will be started.                                                                                                    |
| Datastore<br>Disk Format<br>Network Mapping<br>Ready to Complete | OVF file:<br>Download size:<br>Size on disk:<br>Name:<br>Host/Cluster:<br>Datastore:<br>Disk Format:<br>Estimated disk usage:<br>Network Mapping: | F:\VMWare\OVA_file\nreporter-base-500G.ova<br>409.7 MB<br>749.2 MB<br>nreporter-base-500G<br>localhost.<br>seagate2tb<br>Thin Provisioning<br>749.2 MB<br>"VM Network" to "VM Network" |
| Help                                                             |                                                                                                    | < Back Finish Cancel                                                                                                    |

10. 建立完毕后,鼠标左点虚拟机 NReporter-base-500G,按[Power on the virtual machine]。

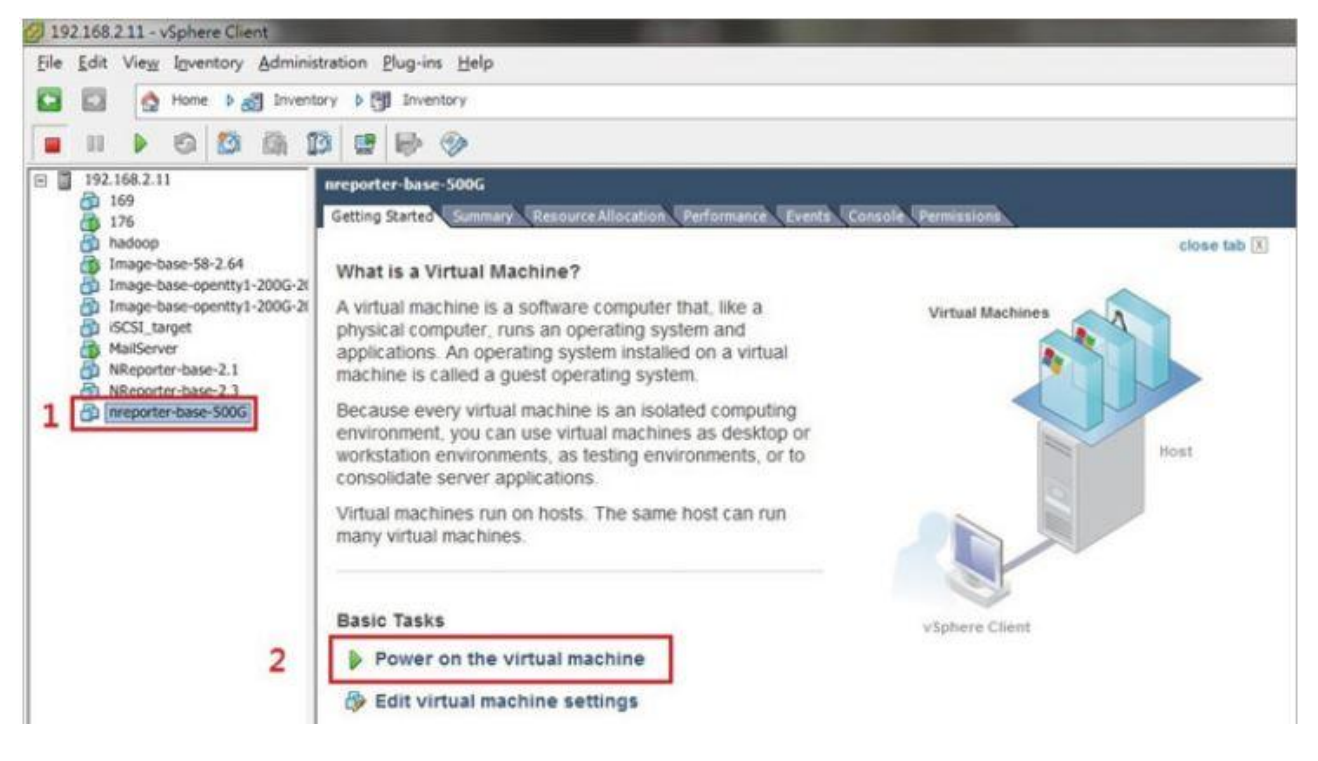

11. 请下载N-Reporter 快速安装指引 N-Reporter-QuickStart-Guide -cn.pdf, 参考此文件配置 N-Reporter 网络设定。

下载快速安装指引:

http://www.npartnertech.com/download/setup/N-Reporter-QuickStart-Guide-cn.pdf

网络设定:

鼠标左点[Console],进入console 画面,再登入CLI。

(注:默认CLI 登入账号密码: npartner / npartner)

configure terminal # 进入configure terminal。

interface eth0 192.168.2.1 255.255.255.0 gw 192.168.2.253 "

# 格式为interface [interface] [NReporter\_IP] [subnet\_mask] gw [gateway\_IP] "。

exit # 离开configure terminal

show configure # 检查网络设定是否正确。

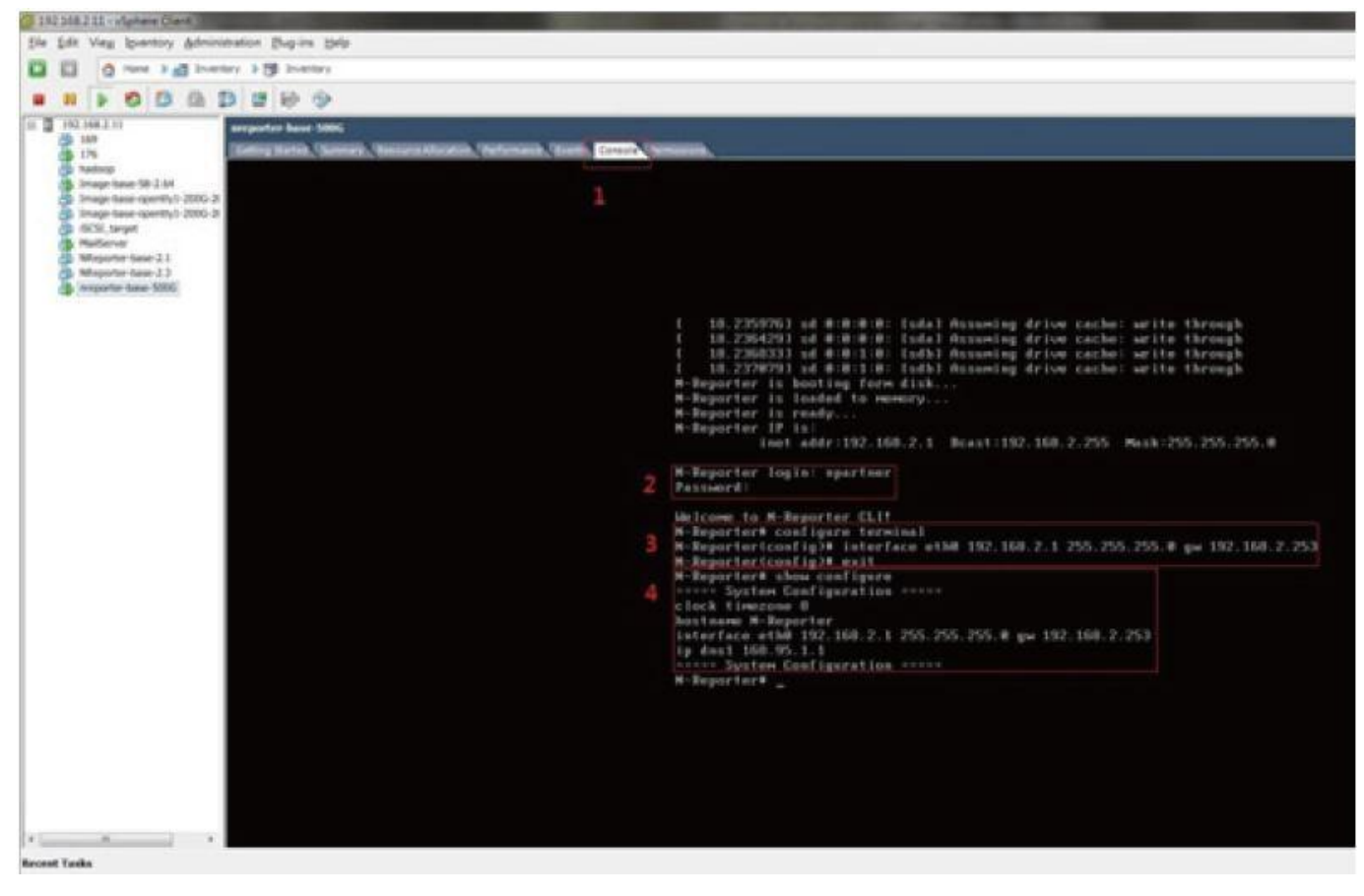

注:192.168.2.1 为出厂预设IP,请依照实际需求设定IP。

12. 浏览器 URL 输入"http://192.168.2.1", 连上 Web 登入页面, 鼠标左点 Get Machine Key, 下

载 machine.dat。 将 machine.dat 寄给 mailto:support@npartnertech.com。 邮件格式 主旨: N-Reporter License 测试申请 邮件内容: 公司名称: 申请人: 电子邮件: 联系人电话: 服务的经销商或SI 厂商:(可空白) 备注:

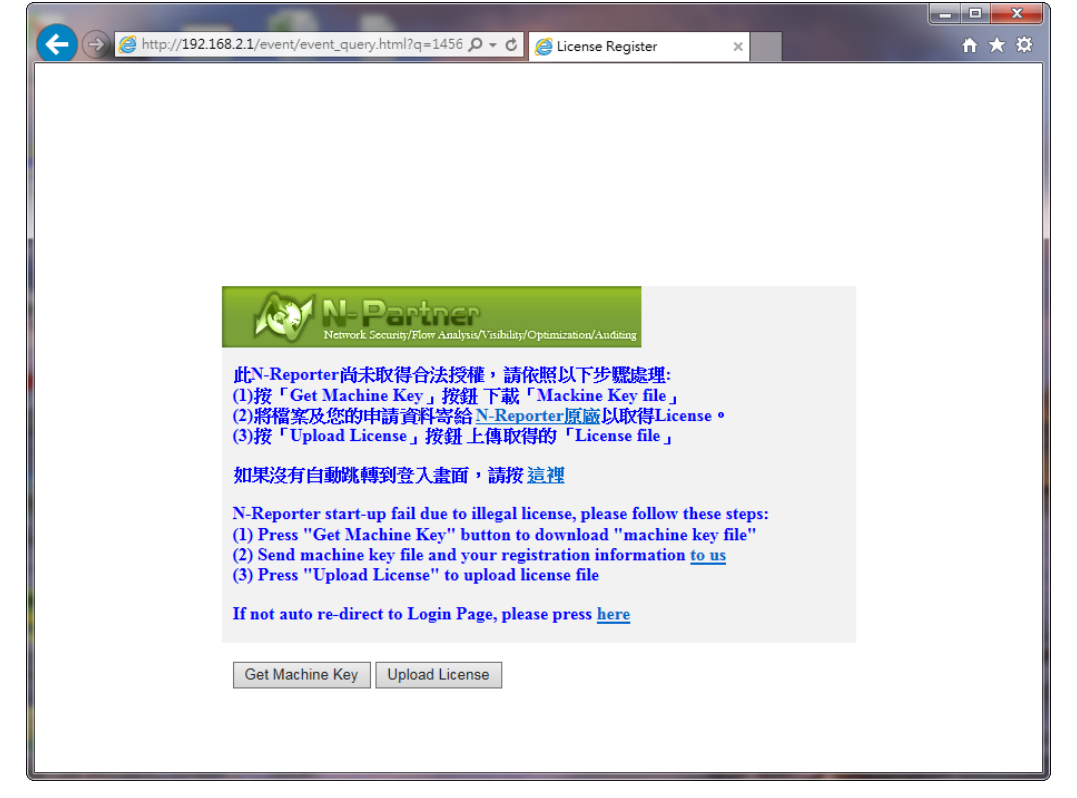

13. 取得 License File 后,请再次连上 http://192.168.2.1,上传 license file,此时,系统会自动重新启动。

| ND    | contro          |
|-------|-----------------|
| IN-K  | POrter          |
| admin |                 |
| P     |                 |
|       | Login           |
|       | Forget Password |

- 14. 重新启动后,再连上Web登入页面,登入Web。(注:默认的Web登入账号密码:admin/admin)
- 15. 下载最新的 N-Reporter 版本: http://www.npartnertech.com/download\_firmware.html?ver=3
- 16. 登入 N-Reporter Web , 至 系统管理→系统信息 页面 , 点击 <u>上传更新档</u> , 上传最新的 N-Reporter Image。

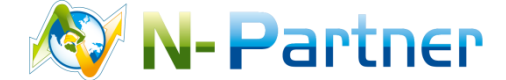

采购与销售合作:sales@npartnertech.com 技术咨询:support@npartnertech.com